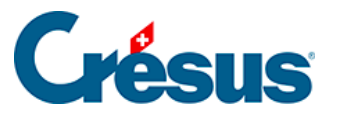

Crésus Cloud

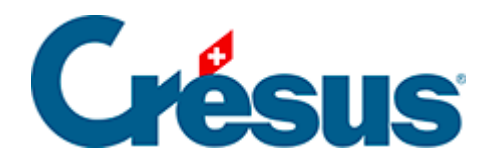

## **Crésus Cloud**

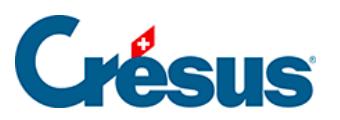

10 - Transférer vos autres fichiers dans Crésus Cloud sur internet

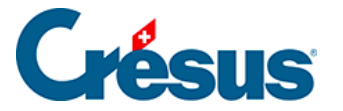

## 10 - Transférer vos autres fichiers dans Crésus Cloud sur internet

Pour partager vos fichiers de votre poste local vers votre session Cloud depuis votre navigateur web, vous pouvez :

- procéder simplement à un copier-coller des fichiers ou dossiers souhaités;
- glisser-déposer les fichiers ou dossiers souhaités;
- utiliser l'outil « téléverser » de la barre d'icône de votre session Cloud :

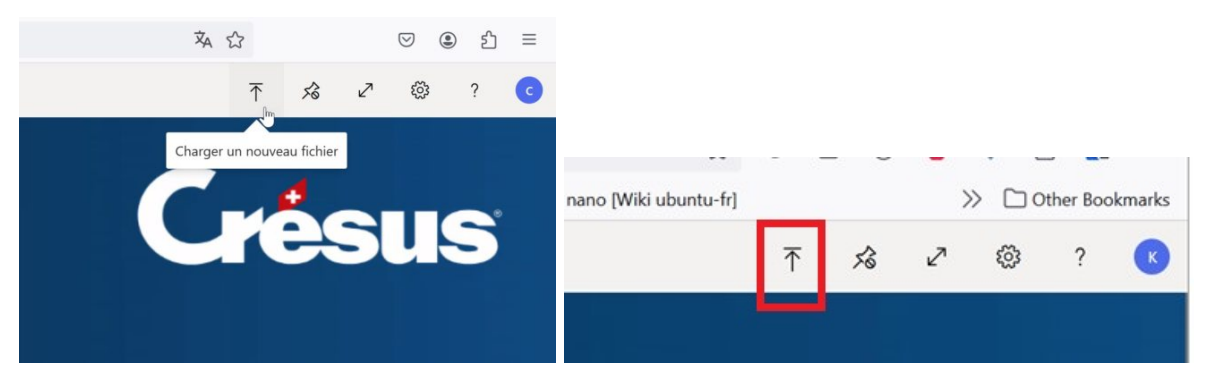

Note : si vous utilisez le glisser-déposer ou l'icône « téléverser », alors le fichier copié se retrouve dans le dossier « **Chargement** » du lecteur « **Unité virtuelle du bureau à distance sur RDPWebClient** » de votre session Cloud :

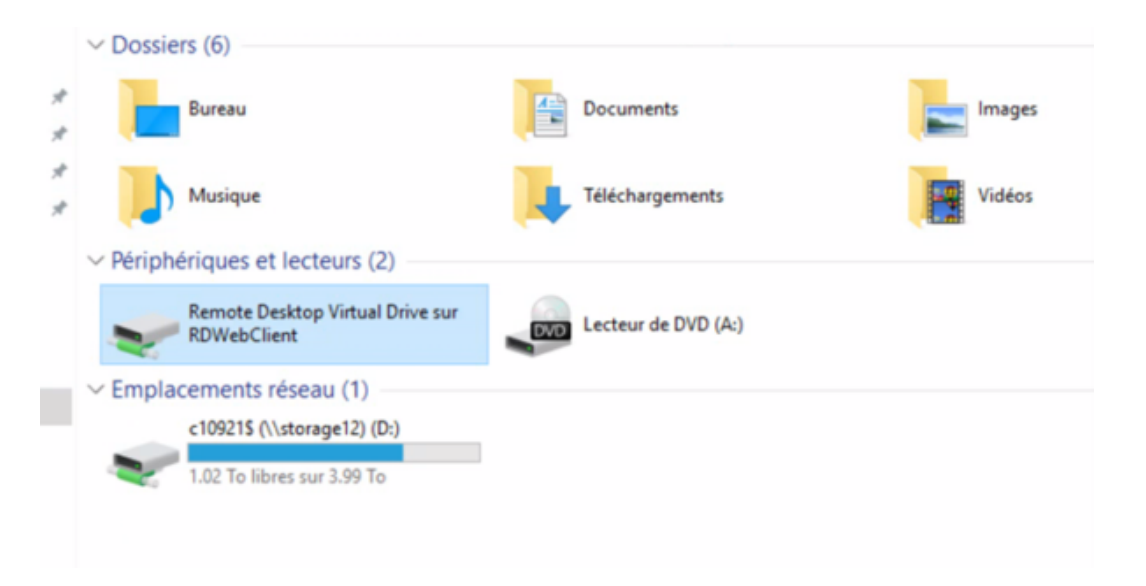

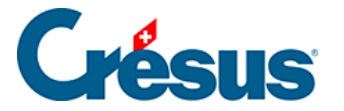

Pour partager vos fichiers de votre session Cloud vers votre poste local depuis votre navigateur web, vous devez déplacer les fichiers vers le dossier « **Téléchargement** » du lecteur « **Unité virtuelle du bureau à distance sur RDPWebClient** » de votre session Cloud :

| 📙 🛛 🛃 🚽 🛛 Téléchargements            |                     |                     |            |                      |         |
|--------------------------------------|---------------------|---------------------|------------|----------------------|---------|
| Fichier Accueil Partage Affichage    |                     |                     |            |                      |         |
| ← → ~ ↑ 📙 \\tsclient\Unité virtuelle | e du Bureau à dista | nce\Téléchargements |            | ∼ → Recher           | cher da |
| 📥 Accès ranida                       | Nom                 | ^                   | Modifié le | Туре                 | Tai     |
| Bureau *                             |                     |                     |            | Le dossier est vide. |         |
| 🕂 Téléchargements 🛛 🖈                |                     |                     |            |                      |         |
| Documents 🖈                          |                     |                     |            |                      |         |
| 📰 Images 🛛 🖈                         |                     |                     |            |                      |         |
| .café concept 🛷                      |                     |                     |            |                      |         |
| BVR 🖈                                |                     |                     |            |                      |         |
| Documents Crésus                     |                     |                     |            |                      |         |
| Test                                 |                     |                     |            |                      |         |
| test Carte gris                      |                     |                     |            |                      |         |
| Windows                              |                     |                     |            |                      |         |
| Ce PC                                |                     |                     |            |                      |         |
| 🔿 Réseau                             |                     |                     |            |                      |         |
|                                      |                     |                     |            |                      |         |
|                                      |                     |                     |            |                      |         |

Confirmez ensuite le téléchargement :

| $\overline{\uparrow}$                                                                 | $\overline{\uparrow}$ | Ŕ | 2     | <u>ې</u> | ? | C |  |
|---------------------------------------------------------------------------------------|-----------------------|---|-------|----------|---|---|--|
| Voulez-vous vraiment télécharger le ou<br>les fichiers 1 ?                            |                       |   |       |          |   |   |  |
| Ne plus me demander sur ce navigateur                                                 |                       |   |       |          |   |   |  |
| Les fichiers pourront être téléchargés<br>automatiquement sur votre ordinateur local. |                       |   |       |          |   |   |  |
| С                                                                                     | onfirme               | r | Annul | er       |   |   |  |

Et le fichier est ensuite téléchargé de manière standard par votre navigateur.